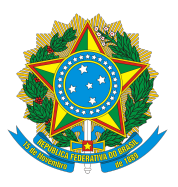

## MINISTÉRIO DA EDUCAÇÃO UNIVERSIDADE FEDERAL DA INTEGRAÇÃO LATINO-AMERICANA - UNILA

# Tutorial para Solicitações Acadêmicas.

# Como realizar solicitações acadêmicas via portal do discente.

## 1. Acesse o SIGAA UNILA - https://autenticacao-sig.unila.edu.br/

A INTEGRAÇÃO LATINO-AMERICANA

 AUTENTICAÇÃO INTEGRADA

 Nome de usuário:

 Digite seu login

 Senha:

 Digite sua senha

 ENTRAR >

 Sequeceu a senha?

 Esqueceu o usuário/login?

 Perdeu o e-mail de confirmação de cadastro?

 Não possuí cadastro?

 Não possuí cadastro?

 Cadastro para servidor

 Cadastro para aluno

## 2. Acesse o portal do discente.

| UNILA - SIGA               | A - Sistema In                                                                                                    | tegrado de Gestão              | ) de Atividades Ac         | adêmi <b>ða</b> s A-          | Ajuda? Tempo de        | Sessão: 00:25 27-04-           | 2022 15:43:08 <b>SAIR</b> |
|----------------------------|----------------------------------------------------------------------------------------------------|--------------------------------|----------------------------|-------------------------------|------------------------|--------------------------------|---------------------------|
|                            |                                                                                                    |                                | Semestre atual             | 2021.2                        | 🞯 Módulos              | 🕼 Caixa Postal                 | 🏷 Abrir Chamado           |
| POLÍTICA (10.01.06.0       | 12.04)                                                                                                    | JMIA, SOCIEDADE E              | Semestre suple             | mentar: 2021.9                | 📽 Menu Discente        | Altera a                       |                           |
| MENU PRINCI                | PAL                                                                                                    |                                |                            |                               | PORTA                  | IS                             |                           |
| N <del>11</del>            | سير                                                                                                    |                                |                            |                               | 0                      | 2                              | 2                         |
| Infantil                   | Fundamental                                                                                                    | Médio                          | Técnico                    | Técnico Integrac              | lo Portal do D         | ocente Portal do               | Portal Coord.             |
|                            |                                                                                                    |                                | 6                          | <u>.</u>                      |                        | Discente                       | Lato Sensu                |
| Graduação                  | Lato Sensu                                                                                                    | Stricto Sensu                  | Formação                   | Ações Acadêmica               | as Portal Co           | oord. Portal Coor              | d. Portal Coord.          |
|                            | a                                                                                                    | ***                            | Complementar               | Integradas                    | Stricto S              | ensu Graduação                 | Polo                      |
| Ensino a Distância         | Posquisa                                                                                                    | Evtensão                       | Monitoria                  | Assistância an                | Portal do              | Tutor Portal do                | CPDI                      |
|                            | resquisa                                                                                                    | Extensio                       | FIOIRCOTIC                 | Estudante                     | Portal do              | Professor                      | CFDI                      |
|                            | 220                                                                                                    | 2                              |                            |                               |                        | Gi Dalah (siasa                |                           |
| Ouvidoria                  | Ambientes<br>Virtuais                                                                                                    | Produção<br>Intelectual        | Biblioteca                 | Dipiomas                      | Portal da R            | eitoria Relatorios o<br>Gestão | Concedente de             |
|                            | 3                                                                                                    | 3                              | ©                          | $\bigotimes$                  |                        | 28                             | Estágio                   |
| Central de<br>Estágios     | Residências em<br>Saúde                                                                                                    | Processo Seletivo<br>Graduação | Processo Seletivo          | NEE                           | Portal Co<br>Ensino R  | oord. Portal do Fam<br>Rede    | iliar                     |
|                            | <ul> <li>4</li> <li>4</li></ul> |                                | <u>5</u>                   | IMP                           |                        |                                |                           |
| Avaliação<br>Institucional | Administração do<br>Sistema                                                                                                    | Prog. de Atual.<br>Pedagógica  | Relações<br>Internacionais | Instituto<br>Metrópole Digita | al                     |                                |                           |
| <i>*</i>                   |                                                                                                    |                                |                            |                               |                        |                                |                           |
| Ensino em Rede             | Termo de Ciência                                                                                                    |                                |                            |                               |                        |                                |                           |
| OUTROS SISTE               | MAS                                                                                                    |                                |                            |                               |                        |                                |                           |
|                            | •                                                                                                    |                                |                            |                               |                        |                                |                           |
| 6 desinistrativo           | Becurses                                                                                                    | Dianciamento                   | CICAdmin                   |                               |                        |                                |                           |
| (SIPAC)                    | Humanos (SIGRH)                                                                                                    | (SIGPP)                        | SIGAdiliin                 |                               |                        |                                |                           |
|                            |                                                                                                    |                                |                            |                               |                        |                                |                           |
|                            | SIGAA L Coerdon                                                                                                    | adoria de Tecnolegia -         | Não                        | Definido                      |                        | 2 unila cigaa? - <u>v4 F F</u> |                           |
|                            | SIGAA   Coorden                                                                                                    | adona de rechologia (          |                            |                               | 522 - UNILA - amareio. | 2.uma.siyaaz - v4.5.5          |                           |

#### 3. Acesse a aba Solicitações

- Clique em Cadastrar Solicitação

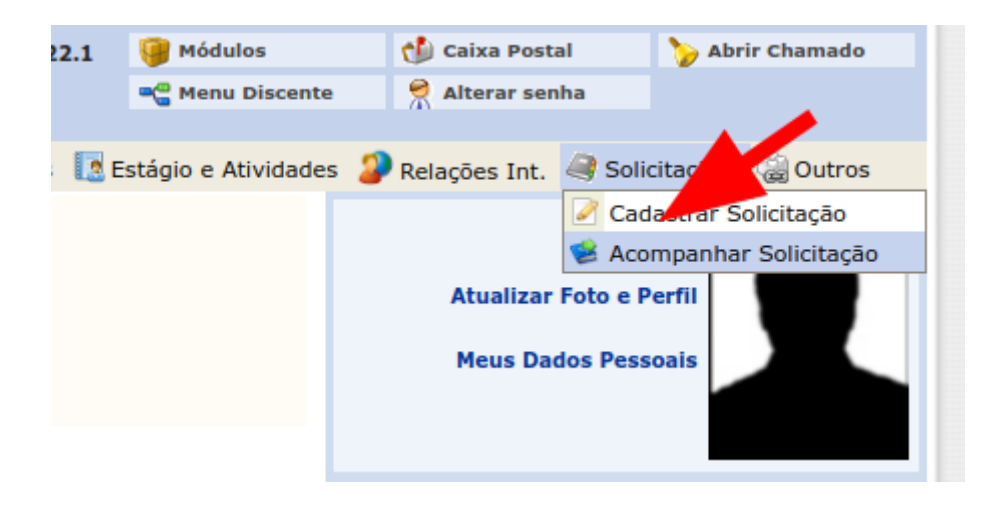

#### 4. Portal de serviços

- Digite seu usuário de acesso ao correio eletrônico da unila (e-mail zimbra)
- Digite sua senha

| Faça login para sua conta |                                                                                                    |
|---------------------------|----------------------------------------------------------------------------------------------------|
| Usuário                   |                                                                                                    |
| seu-usuario               | Catálogo de Serviços                                                                                                  |
| Senha                     | Contém todos os serviços disponíveis<br>para os usuários na Central de Servicos.                                      |
|                           | além do detalhamento das requisições,<br>prazos de atendimento e termos de uso.                                       |
| 🗹 Lembrar de mim          |                                                                                                    |
| Entrar                    | Esqueceu a sua senha?<br>Você deve utilizar o mesmo usuário e senha                                                   |
|                           | de acesso ao correio eletrônico (ZIMBRA).<br>Em caso de dúvida, consulte as orientações<br>para recuperação da senha. |
|                           | ? FAQ                                                                                                    |
|                           |                                                                                                    |

### 5. Abrir um chamado:

- Clique em "Cria um chamado"

|          | û Hor                    | Requerente<br>UNILA > Discente |
|----------|--------------------------|--------------------------------|
| A Home   | Questões mais populares  |                                |
| Chamados | O Catálogo de Serviços   |                                |
| Ø FAQ    | <b>⊘</b> Matricula       |                                |
|          | O Transporte e Logística |                                |
|          | Diplomação               |                                |
|          | Audiovisual              |                                |
|          | Patrimonial              |                                |
|          | Manutenção Predial       |                                |
|          | © Credenciamento         |                                |
|          | © Teste                  |                                |
|          | Entradas Decentes        |                                |

6. Selecione a categoria do seu chamado
É possível pesquisar digitando, ou selecionando com o mouse

| Descreva o incidente ou a requisiç                                                                         | ção                                                                                                    |
|----------------------------------------------------------------------------------------------------|----------------------------------------------------------------------------------------------------|
| Tipo<br>Categoria •<br>Elementos<br>associados<br>Observadores<br>Localização •<br>Título •<br>Descrição • | Requisição       •          •         • Colação de Grau em Gabinete       •         • Concessão de Láurea Acadêmica       •         • Declaração de provável formando       •         • Matrícula       Diplomação > Declaração de provável formando - Emissão de declaração.         • Abono de faitas por motivo de saúde       •         • Afastamento       • |
|                                                                                                    | Arquivo(s) (2 MB máx) i<br>Arraste e solte seu arquivo aqui, ou<br>Escolher arquivos Nenhum arquivo escolhido                                                                                                    |

#### 7. Selecione na localização o Instituto ao qual seu curso está vinculado:

ILAACH Antropologia - Diversidade Cultural Latino-Americana História - América Latina História - Licenciatura Cinema e Audiovisual Letras - Espanhol/Português Mediação Cultural - Artes e Letras Música **ILACVN** Ciências da Natureza - Biologia, Física e Química Engenharia Física Matemática Química Biotecnologia Ciências Biológicas - Ecologia e Biodiversidade Medicina Saúde Coletiva **ILAESP** Administração Pública e Políticas Públicas Ciências Econômicas – Economia, Integração e Desenvolvimento Desenvolvimento Rural e Segurança Alimentar Filosofia Serviço Social Ciência Política e Sociologia Relações Internacionais e Integração ILATIT Engenharia Civil de Infraestrutura Engenharia de Energia Engenharia de Materiais Engenharia Química Arquitetura e Urbanismo Geografia - Bacharelado Geografia - Licenciatura

| Home / + Cria um chamado           |                                            | UNILA > Discente |
|------------------------------------|--------------------------------------------|------------------|
| Descreva o incidente ou a requisio | ão                                         |                  |
|                                    |                                            |                  |
| Tipo                               | Requisição •                               |                  |
| Categoria *                        | v i                                        |                  |
| Elementos<br>associados            | +                                          |                  |
| Observadores                       |                                            |                  |
| Localização *                      | i @                                        |                  |
| Título *                           |                                            |                  |
| Descrição *                        | UNILA > Discente                           |                  |
|                                    | »ILACVN                                    |                  |
|                                    | »ILAESP                                    |                  |
|                                    | əllatit "                                  |                  |
|                                    | Arquivo(s) (2 MB máx) i                    |                  |
|                                    | Arraste e solte seu arquivo aqui, ou       |                  |
|                                    | Escolher arquivos Nenhum arquivo escolhido |                  |

# 8. Preencha o título da requisição

| Descreva o incidente ou a requisiç | ao                                                 |   |   |
|------------------------------------|----------------------------------------------------|---|---|
|                                    |                                                    |   |   |
| Tipo                               | Requisição                                         |   | * |
| Categoria *                        | Matrícula > Equivalência - Dispensa de componentes | Ŧ | i |
| Localização *                      | ILAACH -                                           | i | ወ |
| Título *                           | Aproveitamento de displinas                        |   |   |
| Descrição *                        |                                                    |   |   |

## 9. Preencha a descrição da requisição

- Preencha os campos inseridos na descrição da requisição, e explique o pedido
- Junte arquivos comprobatórios, se houver

| Ŧ   |
|-----|
| r i |
| Ø   |
|     |
|     |
|     |
|     |
|     |
| //  |
|     |
|     |
|     |
|     |

**10. Enviar mensagem**Clique em "Enviar mensagem".

| <b>-</b>      | Requisição                                                                                                    |                                                                          |   |
|---------------|----------------------------------------------------------------------------------------------------|--------------------------------------------------------------------------|---|
|               |                                                                                                    |                                                                          |   |
| Categoria *   | Matrícula > Registro > Can                                                                                                    | celamento de Curso                                                       | * |
| Localização * | ILAACH                                                                                                    | v                                                                        | i |
| Título *      | Aproveitamento de displin                                                                                                    | as                                                                       |   |
| Descrição *   | Curso: < <substituir n<br="" pelo="">Justificativa: &lt;<substituir<br>Obrigatório anexar o termo</substituir<br></substituir> | ome do curso>><br>oela justificativa>><br>o de quitação com a biblioteca |   |
|               |                                                                                                    |                                                                          |   |
|               | Arquivo                                                                                                    | (s) (2 MB max) 1                                                         |   |
|               | Arquivo<br>Arraste e solt                                                                                                    | e seu arquivo aqui, ou                                                   |   |
|               | Arquivo<br>Arraste e solt<br>Escolher arquivos                                                                                 | e seu arquivo aqui, ou                                                   |   |

### 11. Acompanhamento.

Lembre-se de acompanhar diariamente sua requisição respondendo os questionamentos técnicos quando necessário, até o momento de sua solução.

- Clique em chamados

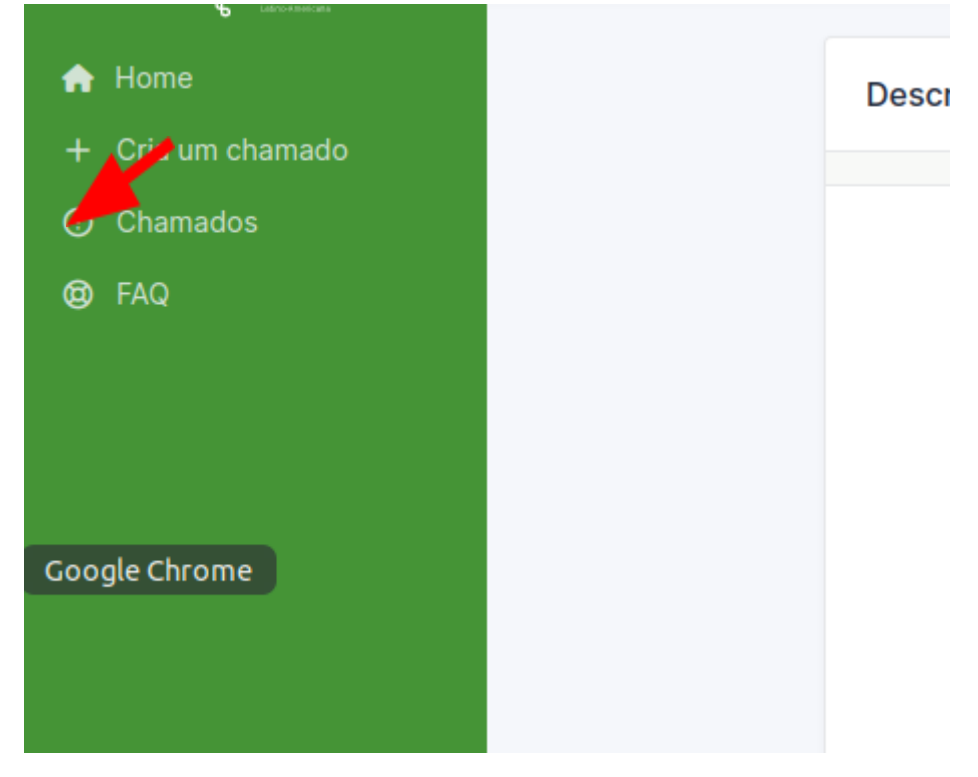

- Clique no título da requisição

| Características - Status * é * Não fechado                                 | •                                     |                                                     |                                                                           |                                          |                                      |                                           |
|----------------------------------------------------------------------------|---------------------------------------|-----------------------------------------------------|---------------------------------------------------------------------------|------------------------------------------|--------------------------------------|-------------------------------------------|
| 🖅 regra 🛛 🕢 regra global 🔄 (+) grupo 🛛 📆 Pesquisar 🟠 📀                     |                                       |                                                     |                                                                           |                                          |                                      |                                           |
|                                                                            |                                       |                                                     |                                                                           |                                          |                                      |                                           |
|                                                                            |                                       |                                                     |                                                                           |                                          |                                      |                                           |
| ID TÍTULO DATA DE ABERTURA ÚLTIMA<br>ATUALIZAÇÃO 🕶                         | PRIORIDADE REQUERENTE -<br>REQUERENTE | ATRIBUÍDO - ATRIBUÍDO -<br>GRUPO TÉCNICO<br>TÉCNICO | CATEGORIA                                                                 | TEMPO PARA<br>ATENDIMENTO +<br>PROGRESSO | TEMPO PARA<br>SOLUÇÃO +<br>PROGRESSO | PESQUISA DE<br>SATISFAÇÃO -<br>SATISFAÇÃO |
| 144 ECI - Trancar O Solucionado 23-06-2022 14:31 11-08-2022 10:<br>EQI0027 | 9 Média aluno de testes               | Grupo de<br>Helpdesk                                | Matrícula > Trancamento > De<br>componentes fora do prazo                 | 23-06-2022 15:31                         | 27-06-2022 11:01 09-08-2022 10:20    | *****                                     |
| 145 Testando O Solucionado 23-06-2022 14:34 09-08-2022 10                  | 20 Média aluno de testes              | Grupo de<br>Helpdesk                                | Matrícula > Emissão de<br>Documentos > Ementas de<br>disciplinas cursadas | 23-06-2022 15:34                         | 29-06-2022 14:34 09-08-2022 10:20    | *****                                     |
| 142 Trancamento de O Solucionado 23-06-2022 14:18 09-08-2022 10 disciplina | 20 Média                              | Grupo de<br>Helpdesk                                | Matrícula > Trancamento > De<br>componentes fora do prazo                 | 23-06-2022 15:18                         | 27-06-2022 10:48 09-08-2022 10:20    | *****                                     |
| 139 Teste O Solucionado 23-06-2022 14:16 09-08-2022 10                     | 19 Média aluno de testes              | Grupo de<br>Helpdesk                                | Matrícula > Emissão de<br>Documentos > Ementas de<br>disciplinas cursadas | 23-06-2022 15:16                         | 29-06-2022 14:16 09-08-2022 10:19    | which the                                 |
| 143 teste O Solucionado 23-06-2022 14:18 09-08-2022 10                     | 18 Média aluno de testes              | Grupo de<br>Helpdesk                                | Matrícula > Emissão de<br>Documentos > Ementas de<br>disciplinas cursadas | 23-06-2022 15:18                         | 29-06-2022 14:18 09-08-2022 10:18    | *****                                     |

- Verifique se foram publicadas atualizações

| i=                                   | ① Solicitação de crachá (255)                                                                                                    | 1/5                                              | > »      |
|--------------------------------------|----------------------------------------------------------------------------------------------------|--------------------------------------------------|----------|
| Chamado                              | AD Criado em: © Agora mesmo por % aluno de testes                                                                                                    | amado                                            | ^        |
| Estatisticas<br>Base de Conhecimento | Solicitação de crachá                                                                                                    | Entidade UNILA + Discente                        |          |
| Itens                                | Anexar cópias: Data                                                                                                    | de abertura 11-08-2022 11:14:27                  | ŧ        |
| Todos                                | <ul> <li>do crachá (frente e verso) e identidade própria; e</li> <li>da certidão de nascimento ou da identidade da criança ou adolescente.</li> </ul> | Tipo Requisição                                  | *        |
|                                      | Justificativa: Solicito acesso ao PTI                                                                                                    | Categoria *ação de acesso para menor             | • i      |
|                                      |                                                                                                    | Status () Em atendimento (atribuído)             |          |
|                                      |                                                                                                    | Origem da Central de Serviços - UNILA requisição | / i      |
|                                      |                                                                                                    | Impacto Médio                                    | -        |
|                                      |                                                                                                    | Prioridade 🥚 Média                               | -        |
|                                      | Lo                                                                                                    | calização * ILAACH 👻 i                           | 〇        |
|                                      |                                                                                                    | Aprovação Não está sujeita a aprovação           |          |
|                                      | Si Ato                                                                                                    | ires 2                                           | ^        |
|                                      | Reque                                                                                                    | erente •                                         |          |
|                                      | . A a                                                                                                    | aluno de testes 1                                |          |
|                                      | Atribu                                                                                                    | Jído                                             |          |
|                                      |                                                                                                    | supo de neipuesk ·                               |          |
|                                      | © Responder v V ↔                                                                                                    | <b>b</b>                                         | ) Salvar |

## 12. Aprovação:

Após a solução, por gentileza confirme se a sua requisição foi atendida:

| ::::                                 |    | ① ECI - Trancar EQ10027 (144)                                                                                       |   |                         |                            | 1/29 >    | » |
|--------------------------------------|----|----------------------------------------------------------------------------------------------------|---|-------------------------|----------------------------|-----------|---|
| Chamado                              | AD |                                                                                                    |   | (!) Chamado             |                            |           | ^ |
| Estatísticas<br>Base de Conhecimento |    | Aprovação da solução                                                                                                |   | Entidade                | UNILA   Discente           |           |   |
| Itens                                |    | Comentários ?                                                                                                    |   | Data de abertura        | 23-06-2022 14:31:04        | ŧ         |   |
| Todos                                |    |                                                                                                    |   | Data da solução         | 09-08-2022 10:20:18        | ŧ         |   |
|                                      |    |                                                                                                    |   | Tipo                    | Requisição                 | *         |   |
|                                      |    | 4                                                                                                    |   | Categoria *             | componentes fora do p      | orazo 👻 i |   |
|                                      |    | Arquivo(s) (2 MB máx) i                                                                                             |   | Status                  | O Solucionado              |           |   |
|                                      |    | Arraste e se te se te se tere arquivo aqui, ou<br>Escolher arquivo escolhido                                        |   | Origem da<br>requisição | Central de Serviços - UN   | IILA 🔻 i  |   |
|                                      |    |                                                                                                    |   | Impacto                 | Médio                      | Ŧ         |   |
|                                      |    | × Recusar ✓ Aprovar                                                                                                 |   | Prioridade              | Média                      | Ŧ         |   |
|                                      |    |                                                                                                    |   | Localização *           | ILATIT                     | • i 🛱     |   |
|                                      | AD | Criado em: 🛇 Último mês por 🖇 aluno de testes 🛛 Última atualização: 🕲 43 minutos atrás por 😤 Karen Loraine Kraulich |   | Aprovação               | Não está sujeita a aprovaç | ão        |   |
|                                      | _  | ECI - Trancar EQ10027                                                                                               |   | & Atores 3              |                            |           | ~ |
|                                      |    | Informar o curso: ECI                                                                                               |   |                         |                            |           |   |
|                                      |    | Informar os componentes: EQI0027                                                                                    |   | Requerente *            |                            |           |   |
|                                      |    | usunusure, For 1970.                                                                                                |   | Atribuído               |                            |           |   |
|                                      |    |                                                                                                    | A | • •                     |                            |           |   |

## 13. Avaliação:

Após a finalização de sua requisição, por gentileza avaliar o atendimento prestado pelo setor. Será encaminhado em seu e-mail uma pesquisa de satisfação.

| Satisfação                          |        |
|-------------------------------------|--------|
| Satisfação com a solução do chamado | ****   |
| Comentários                         |        |
| concitanos                          |        |
|                                     |        |
|                                     | Salvar |

## Observação

- É possível também acessar o vídeo tutorial.
- Em caso de dúvidas procure a secretaria acadêmica de apoio ao seu curso de graduação para orientações.

| Secretaria Acadêmica – ILAACH secretaria.academica.ilaach@unila.edu.br<br>TELEFONES: 35229942, 35229923, 35229945 |
|----------------------------------------------------------------------------------------------------|
| Secretaria Acadêmica – ILAESP <u>secretaria.academica.ilaesp@unila.edu.br</u><br>TELEFONES: 35229899- 35229899    |
| Secretaria Acadêmica - ILACVN secretaria.academica.ilacvn@unila.edu.br<br>TELEFONES: 3522-9874, 35229937          |
| Secretaria Acadêmica – ILATIT secretaria.academica.ilatit@unila.edu.br                                            |